## Tutoriel pour mettre les documents scannés dans CASH MANAGER

Tout d'abord pour plus de facilité par la suite nous allons créer un nouveau dossier.

Comme vous pouvez le voir ci-dessous.

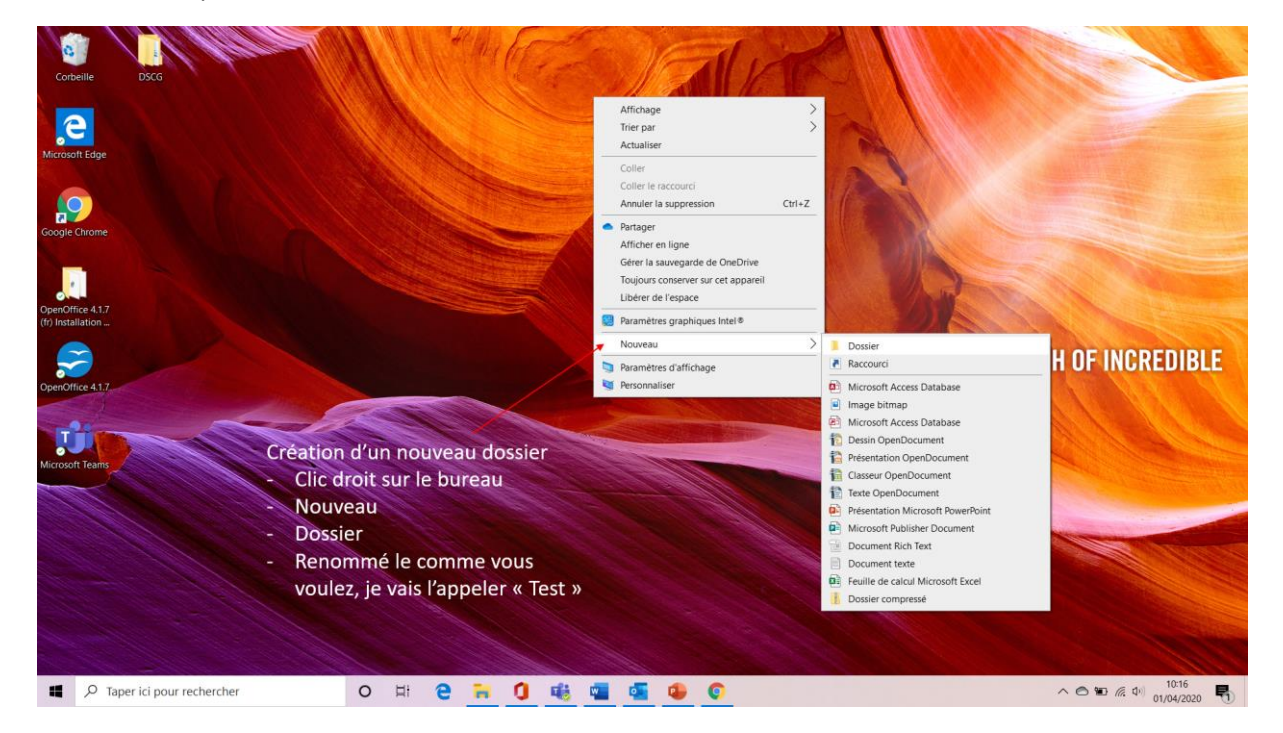

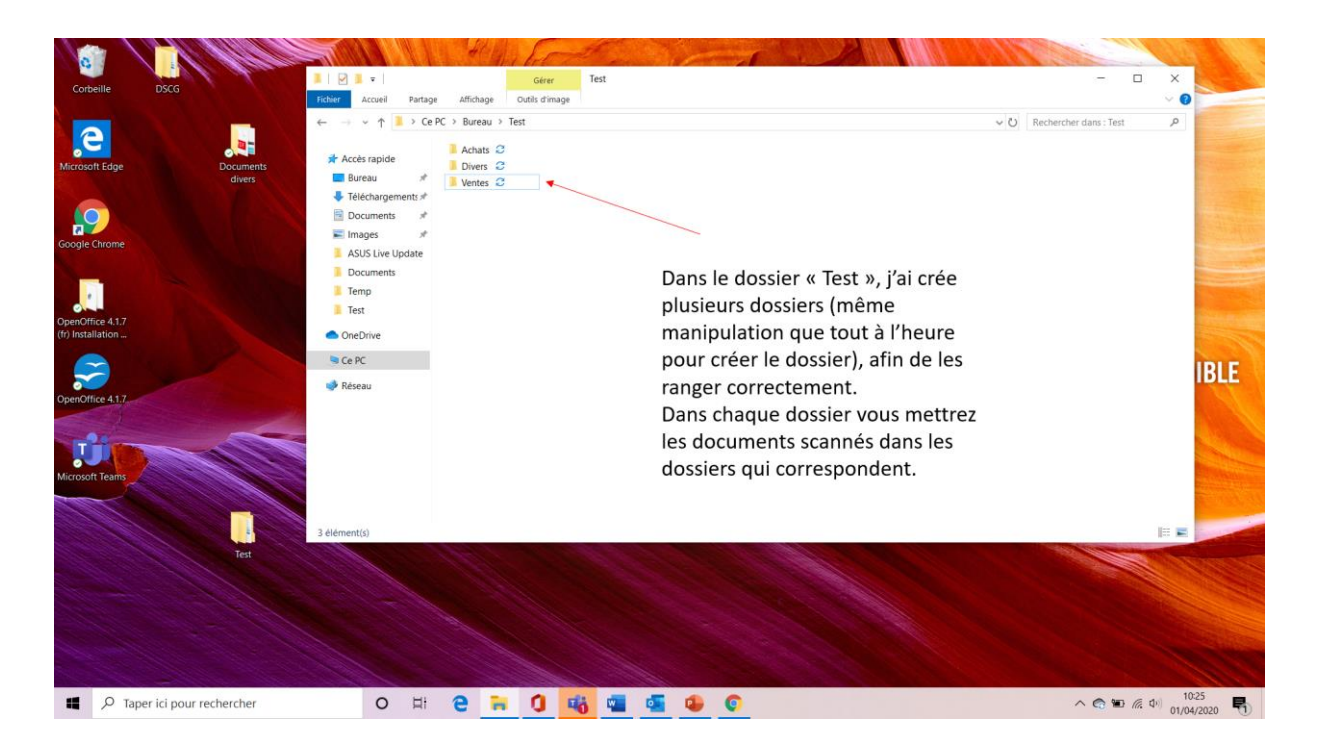

Ensuite, voici le lien qui va vous servir pour accéder au portail cegid.

https://auth.cegidlife.com/adfs/ls/?wtrealm=https%3A%2F%2Fcwe.cegid.com%2FFront%2F&wctx= WsFedOwinState%3DreLjgH0BoPfV7\_W2FuexYvH-XUKQux739Eydyu3aF0V\_AdnpJGxcghboOq7qQJLNvGl4jB2f9Nbo\_fGWwUpsy2Y7MvQjdvzsNshuWtQp4DSTH79Lm9ZGSDoGkZvWFHexY-yPKcvoaNVnAdkNxveYlpFJo&wa=wsignin1.0&wreply=https%3A%2F%2Fcwe.cegid.com%2FFront%2F

Puis suivez les instructions sur les captures d'écrans ci-dessous.

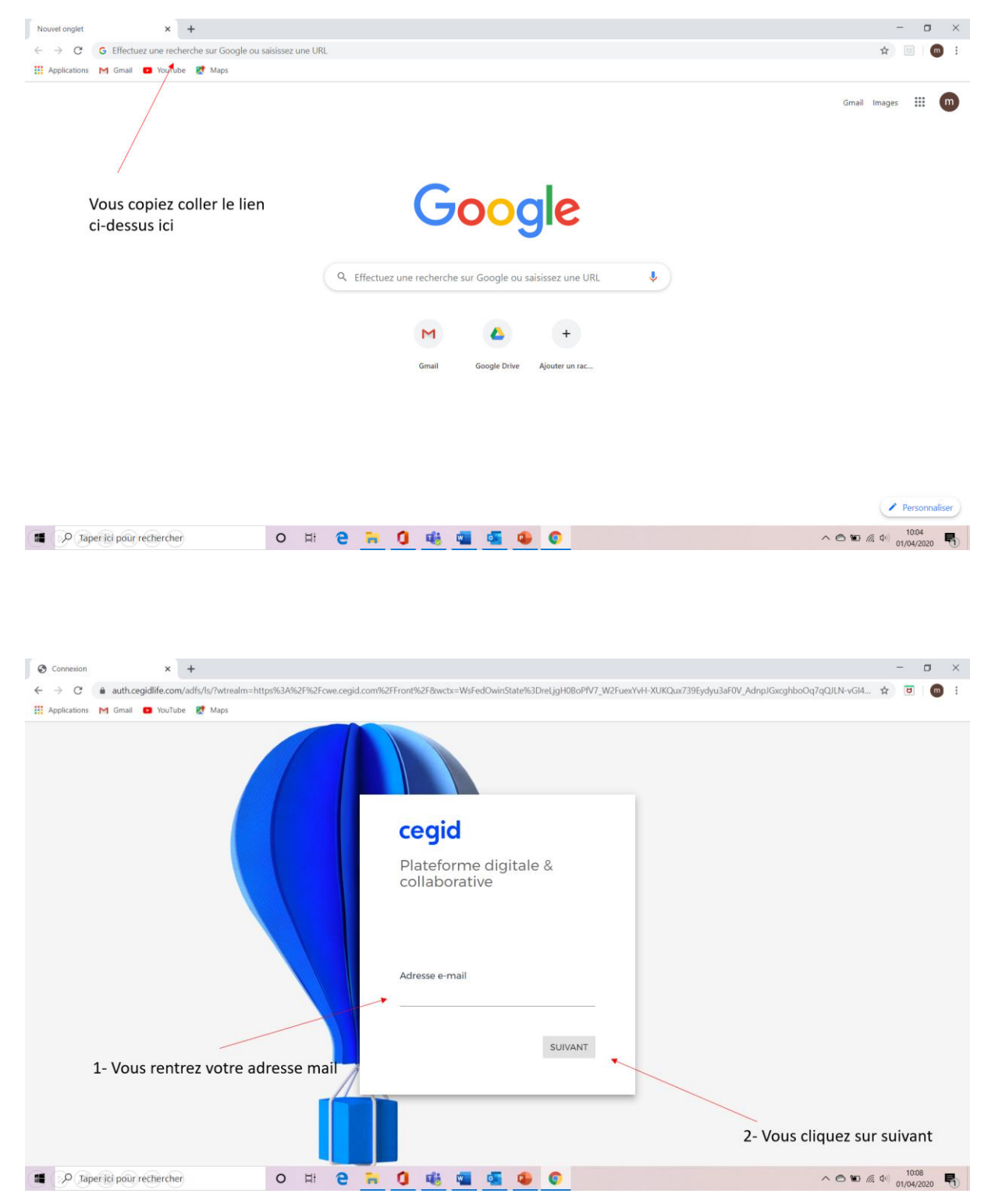

| © Connexion x +                                                                | - a ×                                                                                                    |
|--------------------------------------------------------------------------------|----------------------------------------------------------------------------------------------------|
| ← → C auth.cegidlife.com/adfs/ls/?wtrealm=https%3A%2F%2Fcwe.cegid.com%2FFront% | 2F8wctx=WsFedOwinState%3DreLjgH0BoPfV7_W2FuexYvH-XUKQux739Eydyu3aF0V_AdnpJGxcghboOq7qQJLN-vGI4 🖈 🗵 🛙 🎯 🗄 |
| 🔛 Applications M Gmail 💶 YouTube Ҟ Maps                                        |                                                                                                    |
| Pla<br>col                                                                     | e <b>gid</b><br>Iteforme digitale &<br>laborative                                                        |
| Bien                                                                           | de passe                                                                                                 |
| Motol                                                                          | e passe oublié ? 4- Vous cliquez sur connexion                                                           |
| 3- Vous rentrez votre mot de passe                                             |                                                                                                    |
| 🗯 🔎 Taper ici pour rechercher 🛛 O 🖽 🤮 🐂 🚺                                      | 🤹 🖬 🤹 🚱 🌀 ^ © % 🕅 1009                                                                                   |

| cegid Tableau de                                                                                                    | bord                       |                                                                |                                                                                  | III 🌲                                                                          |
|----------------------------------------------------------------------------------------------------|----------------------------|----------------------------------------------------------------|----------------------------------------------------------------------------------|--------------------------------------------------------------------------------|
| lications                                                                                                    |                            | 5- Vous cliqu                                                  | ez sur Cash Manager                                                              |                                                                                |
| Cash Manager Etat Factures Etat Factures Intervention Sources Intervention Sources Interventing Intervention Sources Intervention Sourc | i<br>ACHATS<br>0<br>0<br>0 | CONTACT<br>CABINET INTERLOCUTEURS<br>EE GECIA - A & R Associés | Documents à consulter<br>Consultez tous les documents mis à votre<br>disposition | La Box DEPÔT RECENTS PUBLICATIO Destinataire Description *                     |
| lans les 30 prochains jours<br>Jans 30 à 60 jours<br>Jans 60 à 90 jours                                                                                                    | 0                          |                                                                |                                                                                  | faire un glisser-déposer ici<br>ou recherchez dans votre ordinateur<br>ENVOYER |

| C LePortail x C CashManager<br>← → C  a vourcegidsoloscashmanager.cegid.c                                   | × +                                                                            | <del>.</del>                                                                                                    |     |                                                                                                    | × 0 -               |
|----------------------------------------------------------------------------------------------------|--------------------------------------------------------------------------------|----------------------------------------------------------------------------------------------------|-----|----------------------------------------------------------------------------------------------------|---------------------|
| 👯 Applications M Gmail 🚥 YouTube 💐 Maps                                                                     |                                                                                |                                                                                                    |     |                                                                                                    |                     |
| cegid 配 🔺 🛏 🤘                                                                                               |                                                                                |                                                                                                    |     | <u>به</u> هو                                                                                                    | - FR 也              |
| Tableau de bord CashManager                                                                                 | celui de votr                                                                  | Etat d'avancement des factures<br>les 30 derniers jours<br>Avérifier 0<br>Correctes 0<br>Envoyées 0<br>Comptabilisées 23<br>En-attente 0<br>Echouxées 0<br>echoix en fonction 31/03/2020 |     | Mes Echéances - Clients<br>à recevoir<br>dans les 30 prochains jours<br>dans 30 à 60 jours<br>dans 60 à 90 jours | 2 Q<br>0.00<br>0.00 |
| de ce que vous ave<br>Apyer<br>dans les 30 proc<br>dans 30 à 60 jou<br>dans 60 à 90 jou<br>dans 60 à 90 jou | z scanné<br>e sont des fac<br>e sont des fac<br>t des relevés<br>ssurances, Uf | etures d'achats<br>etures de ventes<br>bancaires, des<br>RSSAF, loi madelin                                                                                                    | 0   | Factures de vente                                                                                                | 0                   |
| Taper ici pour rechercher                                                                                   | O H                                                                            | Mars                                                                                                    | AVI | Mars                                                                                                    | ∧ < < < 10:29 < <   |

| C LePortail          | × C CashManager × +                      |                            |       |          |                                           | - o ×                        |
|----------------------|------------------------------------------|----------------------------|-------|----------|-------------------------------------------|------------------------------|
| ← → C 🖬 yourceg      | gidsoloscashmanager.cegid.com/#purchases |                            |       |          |                                           | 🕸 🖈 😇 👩 :                    |
| Applications M Gmail | 🖪 YouTube 🛛 🛃 Maps                       |                            |       |          |                                           |                              |
| cegid 🕅              | a 🖕 🕫                                    |                            |       |          | ا 🛓 👳                                     | ل FR →                       |
| Factures d'achat     |                                          |                            |       |          |                                           | 🗘 – I 🗆 🗐 🖄 ?                |
| ▼ Filtres 🎦 Tous ▼   | Recherche                                |                            |       |          | 🖾 🕹                                       | 💪 i 😁 💼 i 🖨 🐣                |
| Date de facture      | Fournisseur                              | Nº de facture              | TVA   | TTC      | Libellé                                   | Charger des documents Pages  |
| 23/03/2020           | LA POSTE                                 | LP13103020000263           | 0,00  | 8,73 €   | LA POSTE                                  | 31/03/2020 1                 |
| 30/03/2020           | LA POSTE                                 | 31781                      | 0,00  | 3,88 €   | LA POSTE                                  | 31/03/2020 1                 |
| 6/03/2020            | G.Y.L                                    | 8                          | 1,75  | 7- Voi   | us cliquez sur l'icône                    | 31/03/2020 1                 |
| 8 07/02/2020         | FOURNISSEURS DIVERS                      | 31000057846                | 4,37  | « Cha    | rger des documents »                      | 31/03/2020 1                 |
| 17/02/2020           | FOURNISSEURS DIVERS                      | 518131                     | 0,00  | 33,98 €  | CHINE                                     | 17/02/2020 1                 |
| 1/03/2020            | SERVICE NETWORK SECURITY                 | ABF200585                  | 53,40 | 320,40 € | SERVICE NETWORK SECURITY                  | 01/03/2020 1                 |
| 18/02/2020           | ASS SANTE AU TRAVAIL PROVENCE            | 230318                     | 24,00 | 144,00 € | Facture ASS SANTE AU TRAVAIL PROVENCE No2 | 30318 18/02/2020 1           |
| 10/03/2020           | LA POSTE                                 | LP131510200009381          | 0,00  | 4,64 €   | LA POSTE                                  | 10/03/2020 1                 |
| 27/02/2020           | FOURNISSEURS DIVERS                      | 27022005                   | 22,50 | 135,00 € | GEAIR GOODIES                             | 27/02/2020 1                 |
| 01/03/2020           | AUTOROUTES DU SUD DE LA FRANCE           | GB01693420                 | 11,15 | 68,90 €  | AUTOROUTES DU SUD DE LA FRANCE            | 01/03/2020 1                 |
| 12/03/2020           | PROXITEL CONSEIL                         | PRO20203-13041             | 62,80 | 376,80 € | Facture PROXITEL CONSEIL NoPRO20203-1304  | 1 12/03/2020 1               |
| 11/03/2020           | ELECTRICITE DE FRANCE                    | 10108446851                | 54,58 | 368,06 € | ELECTRICITE DE FRANCE                     | 11/03/2020 1                 |
| 13/03/2020           | AMAZON                                   | INV-FR-430815275-2020-2660 | 11,67 | 69,99 €  | AMAZON                                    | 31/03/2020 1                 |
| 20/02/2020           | GEANT                                    | 33100                      | 0,36  | 6,60 €   | GEANT                                     | 20/02/2020 1                 |
| 26/02/2020           | POLSUD                                   | 200210                     | 17,00 | 102,00 € | POLSUD                                    | 26/02/2020 1                 |
| 0000010000           | POLCUP                                   | 200100                     | 2.00  | 10.00 €  | DOLEUD                                    | 1 AC 101 (0000 1             |
| « < Page 1           | sur 26 🔰 🚿 🛛 🔁 🛛 🏘 🗌 Double              | ons uniquement             |       |          |                                           | Page courante 1 - 25 sur 640 |
| Taper ici pour r     | rechercher O Hi 🤇                        | e 🙃 🛈 🐝 🖷                  | s 🔹 😨 |          |                                           | へ 🔿 🐿 🧖 中) 10:35 🖏           |

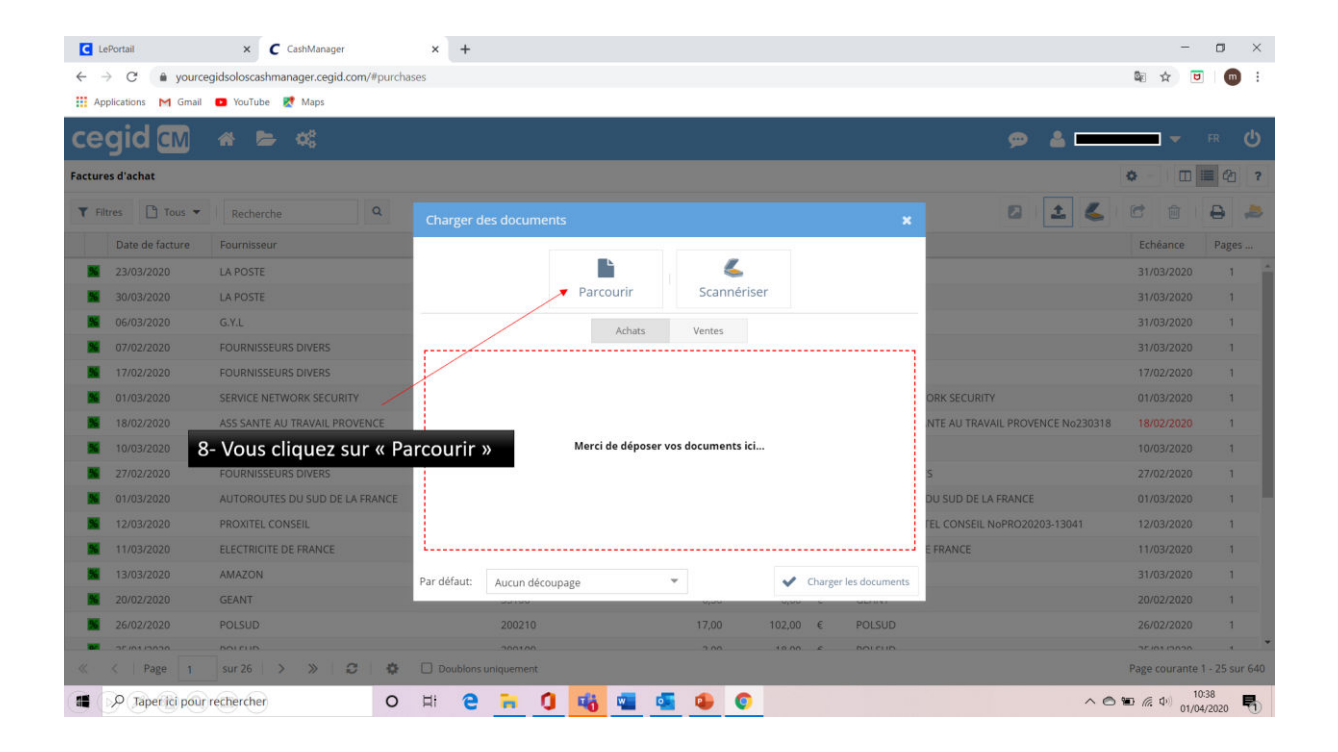

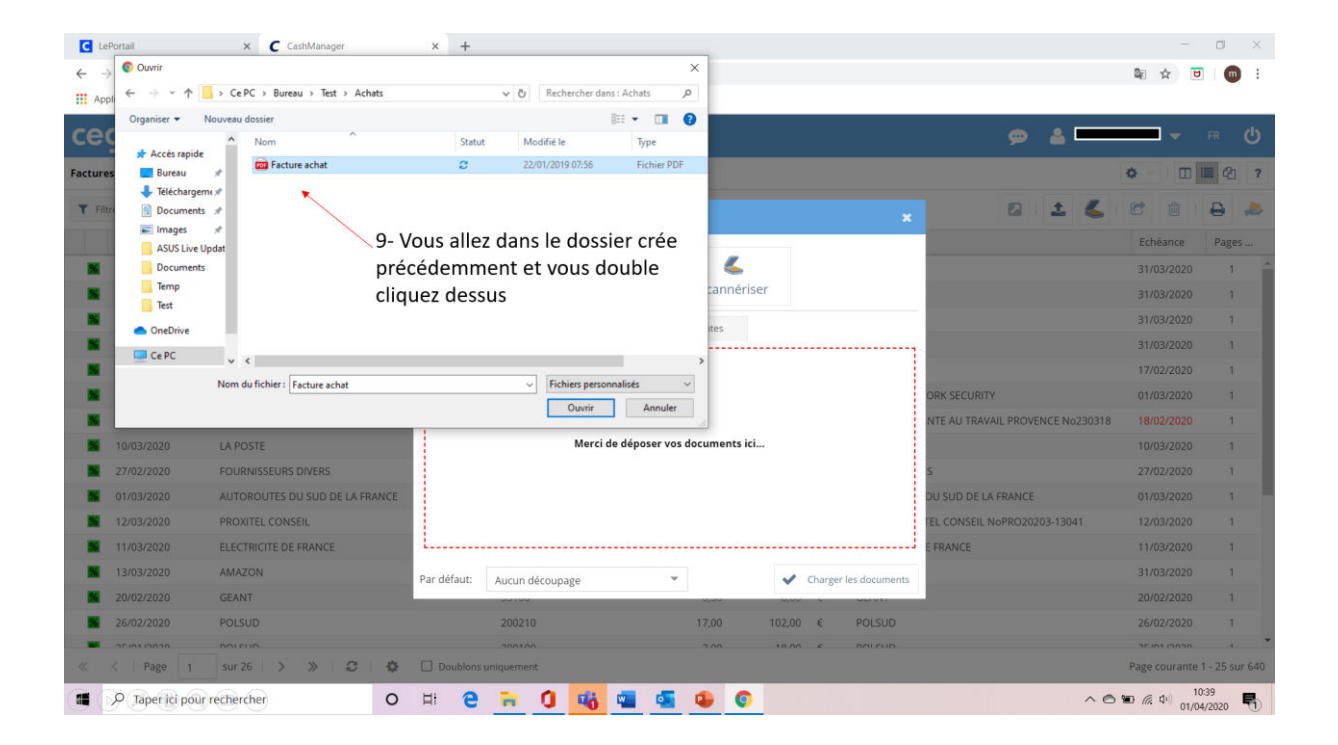

| C LePortail                                           | × C CashManager                           | × +         |                          |              |         |        |               |             |                                  | -             | ٥            |
|-------------------------------------------------------|-------------------------------------------|-------------|--------------------------|--------------|---------|--------|---------------|-------------|----------------------------------|---------------|--------------|
| $\leftrightarrow \rightarrow \mathbf{C}  \bullet  yc$ | purcegidsoloscashmanager.cegid.com/#purcl | lases       |                          |              |         |        |               |             |                                  | Be ☆          | 9 00         |
| Applications M G                                      | mail 💶 YouTube 🔣 Maps                     |             |                          |              |         |        |               |             |                                  |               |              |
| egid 🖬                                                |                                           |             |                          |              |         |        |               |             | ø ≛ <b></b> —                    | -             |              |
| ctures d'achat                                        |                                           |             |                          |              |         |        |               |             |                                  | •             | <b>a</b>     |
| Tous                                                  | • Recherche Q                             | Charger o   |                          |              |         |        |               |             | 0 ± 6                            | 6 8           | ə ,          |
| Date de factur                                        | e Fournisseur                             |             |                          |              |         |        |               |             |                                  | Echéance      | Pages        |
| 23/03/2020                                            | LA POSTE                                  |             |                          | <b>`</b>     | 4       |        |               |             |                                  | 31/03/2020    | 1            |
| 30/03/2020                                            | LA POSTE                                  |             |                          | Parcourir    | Scann   | ériser |               |             |                                  | 31/03/2020    | 1            |
| 06/03/2020                                            | G.Y.L                                     | -           |                          | Achats       | Ventes  |        |               |             | -                                | 31/03/2020    | 1            |
| 07/02/2020                                            | FOURNISSEURS DIVERS                       |             |                          |              |         |        |               |             |                                  | 31/03/2020    | া            |
| 17/02/2020                                            | FOURNISSEURS DIVERS                       | 上<br>283    | ture achat.pdf<br>,67 Ko |              |         |        |               | Ø           |                                  | 17/02/2020    | 1            |
| 01/03/2020                                            | SERVICE NETWORK SECURITY                  | Option de   | découpage Auc            | un découpage | *       |        |               |             | ORK SECURITY                     |               | 1            |
| 18/02/2020                                            | ASS SANTE AU TRAVAIL PROVENCE             |             |                          |              |         |        |               |             | NTE AU TRAVAIL PROVENCE No230318 | 3 18/02/2020  | 1            |
| 10/03/2020                                            | LA POSTE                                  |             |                          |              |         |        |               |             |                                  |               | 1            |
| 27/02/2020                                            | FOURNISSEURS DIVERS                       |             |                          |              |         |        |               |             | 5                                | 27/02/2020    | 1            |
| 01/03/2020                                            | AUTOROUTES DU SUD DE LA FRANCE            |             |                          |              |         |        |               |             | DU SUD DE LA FRANCE              | 01/03/2020    | 1            |
| 12/03/2020                                            | PROXITEL CONSEIL                          |             |                          |              |         |        |               |             | TEL CONSEIL NoPRO20203-13041     | 12/03/2020    | 1            |
| 11/03/2020                                            | ELECTRICITE DE FRANCE                     | L           |                          |              |         |        |               |             | EFRANCE 10- Puis you             | is cliquez    | sur          |
| 13/03/2020                                            | AMAZON                                    | Par défaut: | Aucun découpa            | ge           | *       | ~      | Charger les d | locuments 4 | "Charger le                      | s docume      | ante »       |
| 20/02/2020                                            | GEANT                                     |             | JULION                   | 0.514        | wparar) |        |               |             | « Charger le                     | subcume       | ints »       |
| 26/02/2020                                            | POLSUD                                    |             | 200210                   |              | 17,00   | 102,0  | ) € P         | DLSUD       |                                  | 26/02/2020    | 1            |
|                                                       | BOLEUB                                    |             | 200100                   |              | 2.00    | 10.0   | n <i>e</i> n  | nicun       |                                  | 0000000       |              |
| C Page                                                | 1 sur 26 > > 2 🗘                          | Doublons    | uniquement               |              |         |        |               |             |                                  | Page courante | 1 - 25 sur ( |

| E ← → ♡ ⋒          | C CashManager ×                | + ~<br>om/#purchases                                   |       |        |              | ¥ 🗉                                            | -<br>≿ ≰ &                 | 0 ×           |
|--------------------|--------------------------------|--------------------------------------------------------|-------|--------|--------------|------------------------------------------------|----------------------------|---------------|
| cegid CM           | Achats                         | 11- Ensuite, en cliquant su cet icône, on peut choisir |       |        | <i>∞</i> ≛ — | • •                                            | R ()<br>■ 22 ?             |               |
| ▼ Filtres D Tous ▼ | Rec Autres                     | entre « Achats »,<br>« Ventes », ou « Autres »         |       |        |              | ⊠ ± <b>≼</b>                                   | 6                          | ₽ ≉           |
| Date de facture    | Fournisseur                    |                                                        |       | TTC    |              | Libellé                                        | Echéance                   | Pages         |
| 12- Et en c        | liquant sur cet                | LP13103020000263                                       | 0,00  | 8,73   | €            | LA POSTE                                       | 31/03/2020                 | 1             |
| s icone, on r      | evient à l'accueil             | 31781                                                  | 0,00  | 3,88   | €            | LA POSTE                                       | 31/03/2020                 | 1             |
| 66/03/2020         | G.Y.L                          | 8                                                      | 1,75  | 33,60  | €            | EURL GYL                                       | 31/03/2020                 | 1             |
| <b>107/02/2020</b> | FOURNISSEURS DIVERS            | 31000057846                                            | 4,37  | 23,37  | €            | IZETTLE                                        | 31/03/2020                 | 1             |
| 17/02/2020         | FOURNISSEURS DIVERS            | 518131                                                 | 0,00  | 33,98  | €            | CHINE                                          | 17/02/2020                 | 1             |
| 01/03/2020         | SERVICE NETWORK SECURITY       | ABF200585                                              | 53,40 | 320,40 | €            | SERVICE NETWORK SECURITY                       | 01/03/2020                 | 1             |
| 18/02/2020         | ASS SANTE AU TRAVAIL PROVENCE  | 230318                                                 | 24,00 | 144,00 | €            | Facture ASS SANTE AU TRAVAIL PROVENCE No230318 | 18/02/2020                 | 1             |
| 10/03/2020         | LA POSTE                       | LP131510200009381                                      | 0,00  | 4,64   | €            | LA POSTE                                       | 10/03/2020                 | 1             |
| 27/02/2020         | FOURNISSEURS DIVERS            | 27022005                                               | 22,50 | 135,00 | €            | GEAIR GOODIES                                  | 27/02/2020                 | 1             |
| 01/03/2020         | AUTOROUTES DU SUD DE LA FRANCE | GB01693420                                             | 11,15 | 68,90  | €            | AUTOROUTES DU SUD DE LA FRANCE                 | 01/03/2020                 | 1             |
| 12/03/2020         | PROXITEL CONSEIL               | PRO20203-13041                                         | 62,80 | 376,80 | €            | Facture PROXITEL CONSEIL NoPRO20203-13041      | 12/03/2020                 | 1             |
| 11/03/2020         | ELECTRICITE DE FRANCE          | 10108446851                                            | 54,58 | 368,06 | €            | ELECTRICITE DE FRANCE                          | 11/03/2020                 | 1             |
| 13/03/2020         | AMAZON                         | INV-FR-430815275-2020-2660                             | 11,67 | 69,99  | €            | AMAZON                                         | 31/03/2020                 | 1             |
| 20/02/2020         | GEANT                          | 33100                                                  | 0,36  | 6,60   | €            | GEANT                                          | 20/02/2020                 | 1             |
| 26/02/2020         | POLSUD                         | 200210                                                 | 17,00 | 102,00 | €            | POLSUD                                         | 26/02/2020                 | 1             |
| 25/01/2020         | POLSUD                         | 200109                                                 | 3,00  | 18,00  | €            | POLSUD                                         | 25/01/2020                 | 1             |
| « < Page 1         | sur 4 > > 2 4                  | Doublons uniquement                                    |       |        |              |                                                | Page courante 1            | - 200 sur 640 |
| Taper ici pour     | rechercher O \$                | a e a O 🐗 💶 🖸                                          |       | •      |              | ^ <b>©</b>                                     | <b>油</b> (点 小) 13<br>02/04 | -28           |

## Petit astuce avant la fin :

| 🛱 🖅 🖾 Accueil 🤇 LePortail 🖉 C                                                                                     | ashManager × + ×     |       |                                      |                                                                                                    |                                                                                                    | - a ×                     |
|----------------------------------------------------------------------------------------------------|----------------------|-------|--------------------------------------|----------------------------------------------------------------------------------------------------|----------------------------------------------------------------------------------------------------|---------------------------|
| $\leftarrow$ $\rightarrow$ $\circlearrowright$ $\textcircled{a}$ https://yourcegidsoloscashmanager.cegid.com/#sal | es                   |       |                                      |                                                                                                    | <del>ت</del> ۵                                                                                           | * # & &                   |
| cegid 🏧 🐐 📂 🛸                                                                                                    |                      |       |                                      |                                                                                                    | 👳 💄 🚃                                                                                                    | 🔻 FR 😃                    |
| Factures de vente                                                                                                 |                      |       |                                      |                                                                                                    |                                                                                                    | • • • •                   |
| 🍸 Filtres 🎦 Tous 🔻 Recherche 🔍                                                                                    |                      |       |                                      |                                                                                                    | 🛛 🕹 🐇                                                                                                    | 🖻 🏛 🚔                     |
| Date de facture Client                                                                                            | N° de facture        | TVA   | ττς                                  | Libellé                                                                                                    | 1                                                                                                    | 🗁 déplacer vers Achats 🔐  |
| 25/10/2019                                                                                                    | 215                  | 3,91  | 43,00 €                              | Facture No215                                                                                                    |                                                                                                    | Déplacer vers Autres      |
| 2 01/10/2019                                                                                                    | 030694               | 0,00  | 28,20 €                              | Facture No030694                                                                                                    |                                                                                                    | 01/10/2019 2              |
| AGEFOS                                                                                                    | AUTOFACTURE201907135 | 33,60 | 201,60 €                             | AGEFOS                                                                                                    |                                                                                                    | 15/07/2019 2              |
|                                                                                                    |                      |       | f<br>c<br>v<br>ž<br>s<br>v<br>c<br>r | 13-51 vous vous<br>et que vous avez<br>facture d'achat o<br>dossier vente ad<br>vous pouvez la o<br>à cet icône. (Pen<br>sélectionner la f<br>vous voulez dép<br>d'effectuer cette<br>manipulation) | etes trompe<br>2 mis une<br>Jans le<br>mettons,<br>léplacer grâce<br>Iser à<br>acture que<br>lacer avant |                           |
|                                                                                                    | ns uniquement        | . 🚺 🔹 |                                      |                                                                                                    | ~ ©                                                                                                    | Page courante 1 - 3 sur 3 |

Voila, vous êtes arrivé à la fin, vous savez maintenant déposer des documents sur Cash Manager.